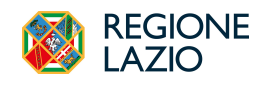

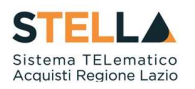

## NEWS: RILASCIO NUOVE FUNZIONALITA'

## 29 Febbraio 2024

Dal 29/02/2024, la *piattaforma regionale di e-procurement* **STELLA** funzionalità. viene arricchita di nuove

## **NUOVE SCHEDE ANAC DISPONIBILI**

 È resa disponibile in piattaforma la scheda ANAC P2\_19, che viene trasmessa alla PCP per richiedere in interoperabilità i CIG relativi alle concessioni in regime ordinario per importi sotto soglia.

Dopo aver configurato una concessione sotto soglia su S.Tel.La., all'avvio dei servizi in interoperabilità (comando *Conferma Appalto* nel menu *Gestione PCP*) la piattaforma trasmette alla PCP la relativa scheda.

2. È resa disponibile la configurazione, la richiesta del CIG e la pubblicazione, in interoperabilità, di appalti specifici all'interno di un Sistema Dinamico di Acquisizione, attraverso l'invio alla PCP d ANAC della scheda **P7\_2**.

Si ricorda che la configurazione dell'appalto specifico avviene con le stesse modalità previste per le altre procedure, accedendo dal menu di sinistra della pagina web al Gruppo Funzionale *Appalti Specifici*.

3. È resa disponibile la richiesta del CIG, in interoperabilità, per gli ordinativi di fornitura su convenzioni o accordi quadro attraverso l'invio alla PCP di ANAC della scheda **AD4**.

Si ricorda che la configurazione dell'ordinativo di fornitura avviene accedendo dal menu di sinistra della pagina web al Gruppo Funzionale *Negozio Elettronico*.

Nel documento di configurazione dell'ordinativo di fornitura sono stati inseriti, in aggiunta a quelli già disponibili in piattaforma, i parametri richiesti dalla PCP per la richiesta del CIG derivato.

È necessario assicurare che l'utente identificato su S.Tel.La. come Punto Ordinante (Area Dati Protocollo del documento), che attiva l'interoperabilità con la PCP di ANAC, sia preliminarmente profilato con il ruolo di RUP al Servizio di Registrazione e Profilazione di ANAC (<u>Servizio di Registrazione e Profilazione Utenti - www.anticorruzione.it</u>).

| Dati Protocollo<br>Fascicolo                                                                                                    | anno.titolario.progressivo | Fascicolo RSP | anno.titolario.progressivo                                                                      |                                |
|----------------------------------------------------------------------------------------------------|----------------------------|---------------|-------------------------------------------------------------------------------------------------|--------------------------------|
| Ente:<br><b>LAZIOcrea S.p.A</b><br>Via del Serafico 107 00142 Roma Italia<br>Tel 06997711 - Fax -<br>C.F. 13662331001 - PIVA IT13662331001<br>DEC. |                            |               | Qualifica                                                                                       | "Punto Ordinante<br>User Rup ♥ |
| Identificativo Iniziativa<br>9999 - GARE ALTRI ENTI                                                                                                |                            |               |                                                                                                 |                                |
| Numero Convenzione completa<br>00000628                                                                                                    |                            |               | Oggetto Convenzione completa<br>Collaudo Convenzione fase 2/3 - S_2022_03 - LOTTO 2 - F1 caso B |                                |

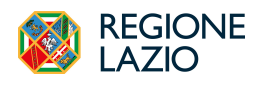

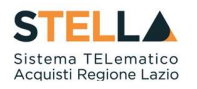

La *Cronologia PCP* per gli ordinativi di fornitura è all'interno dell'area del documento di configurazione, come nell'immagine di seguito riportata:

| ata                                    | litente            |                     | Buolo               |                     | State     | Note                |                      |        |
|----------------------------------------|--------------------|---------------------|---------------------|---------------------|-----------|---------------------|----------------------|--------|
| 8/02/2024 12:37:4                      | 0 E_I              | RUP_USER - User Rup | Punto Ordinante     |                     | Compilato | Creazione O         | rdinativo di fori    | nitura |
| g.1/1 ≪ <                              | [1] > >>           | ,                   |                     |                     |           |                     |                      |        |
| onologia PCF<br>perazione<br>tichiesta | Stato<br>Richiesta | Data Richiesta      | Data Esecuzione     | Messaggio Di Errore |           | Download<br>Request | Download<br>Response | Scheda |
| ecupera-cig                            | Elaborato          | 28/02/2024 13:14:30 | 28/02/2024 13:14:30 |                     |           | *                   | *                    | AD4    |
| esito-operazione                       | Elaborato          | 28/02/2024 13:14:30 | 28/02/2024 13:14:30 |                     |           | *                   | *                    | AD4    |
| esito-operazione                       | Errore             | 28/02/2024 12:44:08 | 28/02/2024 12:44:08 |                     |           | *                   | *                    | AD4    |
| esito-operazione                       | Elaborato          | 28/02/2024 12:43:46 | 28/02/2024 13:14:30 |                     |           |                     |                      |        |
| conferma-appaito                       | Elaborato          | 28/02/2024 12:43:46 | 28/02/2024 12:43:46 |                     |           | *                   | ᆇ                    | AD4    |
|                                        |                    |                     |                     |                     |           |                     | 1                    |        |

 È resa disponibile in piattaforma la scheda ANAC A7\_1\_2, attraverso la quale viene trasmesso alla PCP l'avviso di aggiudicazione della procedura negoziata sottosoglia con avviso in regime ordinario.

La trasmissione della scheda avviene tramite comando esplicito *Invio Dati PCP* all'interno della funzione di gestione del *Contratto*.

| Contratto                                                                                                    |                            |                    |                                   |                                          |
|----------------------------------------------------------------------------------------------------|----------------------------|--------------------|-----------------------------------|------------------------------------------|
| Salva Invia Invia in approvazione                                                                                 | nvio Dati PCP Firmatario 🔻 | Modifica Contratto | Modello Contratto Eunzioni        | r <u>Chiudi</u>                          |
| Utente in Carico<br>Lazio Rup                                                                                     | Compilatore<br>Lazio Rup   |                    | Registro di Sistema<br>Protocollo | Data invio<br>Data Protocolio            |
| Amministrazione Aggiudicatrice<br>LAZIOcrea S.p.A<br>Via del Seraño 107 00142 Roma Italia<br>Tel 06997714 - Fax - |                            |                    | Fascicolo di Sistema<br>FE001086  | Registro di Sistema Bando<br>Pi000089-24 |

Per verificare l'esito dell'operazione o per avere maggiori dettagli in merito ad eventuali errori riscontrati, l'utente deve accedere alla relativa procedura dal menù *Avvisi-Bandi-Inviti*, entrando poi nella sezione *Cronologia PCP* della procedura stessa.

La corretta trasmissione della scheda di aggiudicazione è condizione necessaria per l'invio del contratto al fornitore tramite la funzionalità Invio, altrimenti non attiva.

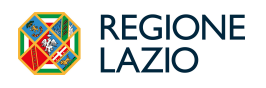

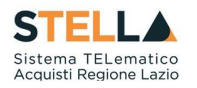

 È resa disponibile la trasmissione, in interoperabilità, della non aggiudicazione relativamente alle procedure aperte sotto soglia e negoziate con avviso attraverso l'invio alla PCP di ANAC della scheda NAG.

L'invio della scheda NAG alla PCP avviene automaticamente solo in caso di revoca dell'intera procedura o di uno o più lotti o in caso di procedura deserta, in caso di lotti deserti, non giudicabili o non aggiudicabili l'invio avviene invece tramite il comando esplicito *Invio non aggiudicazione*, disponibile all'interno della procedura di aggiudicazione<sup>1</sup>.

| Procedura       | di Aggiu | dicazione       |                    |                     |                                  |        |                 |
|-----------------|----------|-----------------|--------------------|---------------------|----------------------------------|--------|-----------------|
| Note e Allegati | Seduta 👻 | Comunicazioni 🔻 | Lista Offerte      | Esiti/Pubblicazioni | Invio non aggiudicazione         | Chiudi |                 |
| Compilatore     |          |                 | Titolo documento   |                     | Registro <mark>di Sistema</mark> |        | Data Invio      |
| User Rup        |          |                 | PDA per PI000197-2 | 24                  |                                  |        |                 |
|                 |          |                 |                    |                     | Protocollo                       |        | Data Protocollo |

La piattaforma, nel caso di procedure multi lotto, consente di selezionare i lotti (deserti, non giudicabili o non aggiudicabili) per i quali si è deciso di comunicare ad ANAC la scheda NAG.

| Scheda di n                          | on aggiudio  | cazione    |                             |                              |
|--------------------------------------|--------------|------------|-----------------------------|------------------------------|
| Salva Invia<br>Operatore<br>User Rup | Chiudi       |            | Regist                      | o di Sistema                 |
| Fascicolo di Sistema<br>FE001294     |              |            | Registr<br>Pi0001           | ro di sistema Bando<br>91-24 |
| otti da inviare<br>Includi Lotto     | Numero Lotto | CIG        | Descrizione                 | Stato Lotto                  |
| Includi 🖌                            | 1            | 1001E7F1F7 | Formazione microsoft office | Deserta                      |
|                                      |              |            |                             |                              |

<sup>&</sup>lt;sup>1</sup> In successivo rilascio sarà possibile indicare che il lotto aggiudicato non è stato stipulato ed inviare conseguentemente la NAG.

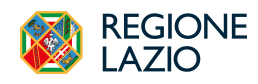

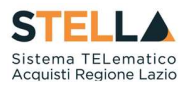

## **STATO PCP**

Nell'intestazione del documento di configurazione di qualsiasi procedura, è stato inserito lo "Stato PCP" che indica l'evoluzione dell'interoperabilità con la PCP di ANAC. I comandi all'interno del menu della toolbar in alto "Gestione PCP" sono resi disponibili secondo il predetto stato. Esempio: il pulsante "Pubblica Avviso" si attiva solo se lo "Stato PCP" corrisponde a "CIG recuperati". Altresì, il comando all'interno del menu della toolbar in alto "Invio" è disponibile solo se lo "Stato PCP" corrisponde almeno a "Avviso in pubblicazione".

| Salva      | Invio      | <u>Stampa</u> | Ge    | stione PCP V Comu  | nica <mark>zioni</mark> 🔻 | Funzioni 🔻 | Crea Commissione | Avvisi        | Chia |
|------------|------------|---------------|-------|--------------------|---------------------------|------------|------------------|---------------|------|
|            |            |               |       | Conferma Appalto   |                           |            |                  |               |      |
| • I car    | npi obblig | atori sono in | dicat | Cancella Appalto   |                           |            |                  |               |      |
|            |            |               |       | Recupera Cig       |                           |            |                  |               |      |
| Compilator | 2          |               |       | Pubblica Avviso    |                           |            | Fascio           | olo di Sisten | na   |
| User Rup   |            |               | _     | Copia di P2_19 BIS |                           |            |                  |               |      |
| Scheda PC  | P          |               |       | Stato PCP          |                           |            |                  |               |      |
| P2_19      |            |               |       | Cig recuperati     |                           |            |                  |               |      |
|            |            |               |       |                    |                           |            |                  |               |      |
| Dati Proto | collo      |               |       |                    |                           |            |                  |               |      |
|            |            |               |       |                    |                           |            |                  |               |      |